## Configurar Fuera de Oficina en webmail

Abra su navegador web e ingrese a: <u>https://admin.uner.edu.ar/login.php</u> (cabe aclarar que sólo podrá ingresar a éste sitio desde rectorado).

| $\otimes \bigcirc \bigcirc$ | Postfix Admin - admin.uner.edu.ar - | Mozilla Firefox                       |                                                            |          | * * | tµ. | 🃮 📢 |   | 5 de ju | l 12:37 | C≣ |
|-----------------------------|-------------------------------------|---------------------------------------|------------------------------------------------------------|----------|-----|-----|-----|---|---------|---------|----|
|                             | Postfix Admin - admin 🗴 🕂           |                                       |                                                            |          |     |     |     |   | 11      |         |    |
| 9                           | 🗲 🛈 🖴   https://admin.uner.edu.ar/  | (login.php                            | C                                                          | Q Buscar |     | ☆ ₫ |     | ÷ | Â       | 9       | ≡  |
|                             |                                     | UNIVERSIDAD NACIONAL<br>DE ENTRE RIOS |                                                            |          |     |     |     |   |         |         |    |
| 0                           |                                     |                                       |                                                            |          |     |     |     |   |         |         |    |
|                             |                                     |                                       | Login de administrador para<br>administración de dominios. |          |     |     |     |   |         |         |    |
|                             |                                     |                                       | Usuario<br>(e-mail):                                       |          |     |     |     |   |         |         |    |
|                             |                                     |                                       | Contraseña:<br>Español - Spanish                           | ~        |     |     |     |   |         |         |    |
| S                           |                                     |                                       | Usuario                                                    |          |     |     |     |   |         |         |    |
| •                           |                                     |                                       | Login para ir a la sección de usuarios.                    |          |     |     |     |   |         |         |    |
|                             |                                     | Postfix Admin 2.3   Chec              | k for update   Sitio de Administracion de Correo UNER      |          |     |     |     |   |         |         |    |
| -                           |                                     |                                       |                                                            |          |     |     |     |   |         |         |    |
| 4 mg                        |                                     |                                       |                                                            |          |     |     |     |   |         |         |    |
| Ê                           | https://admin.uner.edu.ar/users/    |                                       |                                                            |          |     |     |     |   |         |         |    |

En la parte inferior del formulario, haga click en: *Login para ir a la sección de usuarios.* Ingrese su *dirección de correo* y *contraseña* y haga click en *Login* 

| 800      | Postfix Admin - admin.uner.edu.ar - Mozilla Firefox |                                                          |          | 🧈 🗱 | † <b>↓</b> | 🌲 📣 | ) mar | 5 de ju | ul 12:37 | Ċ |
|----------|-----------------------------------------------------|----------------------------------------------------------|----------|-----|------------|-----|-------|---------|----------|---|
|          | Postfix Admin - admin 🗙 🕂                           |                                                          |          |     |            |     |       |         |          |   |
| <b>V</b> | 🗲 🛈 🖴   https://admin.uner.edu.ar/users/login.php   | C                                                        | Q Buscar |     | ☆ 🖬        |     | +     | ⋒       | ø        | ≡ |
|          | UNIVERSIDAD NACIONAL<br>DE ENTRE RIOS               |                                                          |          |     |            |     |       |         |          |   |
| 0        |                                                     |                                                          |          |     |            |     |       |         |          |   |
|          |                                                     | Login de usuarios para cambiar la<br>contraseña y alias. |          |     |            |     |       |         |          |   |
| B        |                                                     | Login<br>(e-mail): diazm@uner.edu.ar                     |          |     |            |     |       |         |          |   |
|          |                                                     | Contraseña: •••••••                                      |          |     |            |     |       |         |          |   |
| S        |                                                     | Login                                                    |          |     |            |     |       |         |          |   |
|          | Bartfiy Admin 7.2                                   | k for undato                                             |          |     |            |     |       |         |          |   |
|          |                                                     | a no apoare 1. Sino de Asiministración de coneo direix   |          |     |            |     |       |         |          |   |
|          |                                                     |                                                          |          |     |            |     |       |         |          |   |
| 4-04     |                                                     |                                                          |          |     |            |     |       |         |          |   |
| _        |                                                     |                                                          |          |     |            |     |       |         |          |   |
| 册        |                                                     |                                                          |          |     |            |     |       |         |          |   |

## Haga click en **Respuesta automática**

| 800   | Postfix Admin - admin.uner.edu.ar - Mozill                                                                                                    | a Firefox                                              |                                             |                                                                                                    |                    |                            | * * | †Ļ |   | <b>₩</b> 2)) | mar 5 | de jul | 12:37 | Ċ≣ |
|-------|----------------------------------------------------------------------------------------------------|--------------------------------------------------------|---------------------------------------------|----------------------------------------------------------------------------------------------------|--------------------|----------------------------|-----|----|---|--------------|-------|--------|-------|----|
|       | Postfix Admin-admin × +                                                                                                    |                                                        |                                             |                                                                                                    |                    |                            |     |    |   |              |       |        |       |    |
| Q.    | Image: A state of the state of the state | ers/main.php                                           |                                             |                                                                                                    | C                  | Q Buscar                   |     | ☆  | Ê |              | +     | ⋒      | 9     | ≡  |
|       | UNIV                                                                                                    |                                                        |                                             |                                                                                                    |                    |                            |     |    |   |              |       |        |       |    |
| · [ ] |                                                                                                    | ~~~~                                                   |                                             |                                                                                                    |                    |                            |     |    |   |              |       |        |       |    |
|       | Main                                                                                                    | Respuesta automática                                   | Cambiar la redirección                      | Cambiar la contraseña                                                                                                    | Salir              |                            |     |    |   |              |       |        |       |    |
|       |                                                                                                    |                                                        | This is a This for a lif you have any quest | <ul> <li>Announcement ===</li> <li>new version of Postfix Additions please direct them to</li> <li>Announcement ===</li> </ul> | min.<br>o the Site | e Admin                    |     |    |   |              |       |        |       |    |
|       | diazm@uner.edu.ar<br><u>Respuesta automática</u><br><u>Configure un mensaje de "fuera del trabajo" o una respuesta automática para su correo.</u>                                                                                                    |                                                        |                                             |                                                                                                    |                    |                            |     |    |   |              |       |        |       |    |
| S     |                                                                                                    | Cambiar la redirecció<br>Cambiar la contraseñ<br>Salir | a Cambie su redire<br>Salir.                | aseña.                                                                                                    |                    |                            |     |    |   |              |       |        |       |    |
|       | Postfi                                                                                                    | x Admin 2.3   Logged as                                | s diazm@uner.edu.ar                         | Check for update   Siti                                                                                                    | io de Admi         | inistracion de Correo UNER |     |    |   |              |       |        |       |    |
|       |                                                                                                    |                                                        |                                             |                                                                                                    |                    |                            |     |    |   |              |       |        |       |    |
|       |                                                                                                    |                                                        |                                             |                                                                                                    |                    |                            |     |    |   |              |       |        |       |    |
| H     |                                                                                                    |                                                        |                                             |                                                                                                    |                    |                            |     |    |   |              |       |        |       |    |
|       | https://admin.uner.edu.ar/users/vacation.phj                                                                                                    | 2                                                      |                                             |                                                                                                    |                    |                            |     |    |   |              |       |        |       |    |

A continuación deberá completar el *Asunto* y *Cuerpo* del correo electrónico.

A partir del momento que desee que se active la "Respuesta automática" deberá hacer click en *Ausente* y al momento que regrese deberá hacer click en *De vuelta* 

| 800 | Postfix Admin - admin.uner.edu.ar - Mozilla Fi                                                                                                    | refox       |                          |                                                   |                                    |             |            |                           | 4.  | ¥ | 14 | <b>↓</b> •)) |   | 5 de ju | l 12:38 | в (1 |
|-----|----------------------------------------------------------------------------------------------------|-------------|--------------------------|---------------------------------------------------|------------------------------------|-------------|------------|---------------------------|-----|---|----|--------------|---|---------|---------|------|
|     | Postfix Admin - admin × 🕂                                                                                                    |             |                          |                                                   |                                    |             |            |                           |     |   |    |              |   |         |         |      |
|     | ( Intersection of the second second s | ation.ph    | р                        |                                                   | C                                  | Q Buscar    |            |                           | ☆ ≜ |   | +  | Â            | 9 | ≡       |         |      |
|     | UNIVERS                                                                                                    |             |                          |                                                   |                                    |             |            |                           |     |   |    |              |   |         |         |      |
| 9   | 8                                                                                                    | ~           | ~                        |                                                   |                                    |             | _          |                           |     |   |    |              |   |         |         |      |
|     | Main Respuesta automática Cambiar la redirección Cambiar la contraseña Salir                                                                                                    |             |                          |                                                   |                                    |             |            |                           |     |   |    |              |   |         |         |      |
|     | === Announcement ===<br>This is a new version of Postfix Admin.<br>If you have any questions please direct them to the Site Admin<br>=== Announcement ===                                                                                                    |             |                          |                                                   |                                    |             |            |                           |     |   |    |              |   |         |         |      |
|     | 1                                                                                                    | spuesta aut | omática.                 |                                                   |                                    |             |            |                           |     |   |    |              |   |         |         |      |
|     | 4                                                                                                    | rabajo      |                          |                                                   |                                    |             |            |                           |     |   |    |              |   |         |         |      |
|     |                                                                                                    | F           | Estaré fue<br>Para asunt | ra desde <date> has<br/>os urgentes, puede</date> | ta <date>.<br/>contactar co</date> | onmigo en < | contact    | person>.                  |     |   |    |              |   |         |         |      |
|     | c                                                                                                    | Cuerpo:     |                          |                                                   |                                    |             |            |                           |     |   |    |              |   |         |         |      |
|     |                                                                                                    |             |                          |                                                   |                                    |             |            |                           |     |   |    |              |   |         |         |      |
|     |                                                                                                    |             |                          | At                                                | i <mark>sente</mark> De vue        | elta Exit   |            |                           |     |   |    |              |   |         |         |      |
|     | Postfix Adm                                                                                                    | nin 2.3     | Logged a                 | s diazm@uner.edu.ar                               | Check for upda                     | nte   Sitio | o de Admir | nistracion de Correo UNER |     |   |    |              |   |         |         |      |
|     |                                                                                                    |             |                          |                                                   |                                    |             |            |                           |     |   |    |              |   |         |         |      |

Por último haga click en *Salir*.

Recuerde que éstos pasos deberá hacerlos tanto para activar como desactivar la respuesta automática.